# Before You Begin

- The fuser unit becomes extremely hot during operation. To prevent minor burns, allow the machine to cool for at least 30 minutes before you remove the replaceable parts of fuser unit.
- The fuser unit weighs approximately around 34.6 kg (76.3 lb).
- When moving the fuser unit, do not lift the fuser unit on your own. Be sure to lift it with at least one more person. Also, lift it slowly and be careful not to strain yourself. Careless handling or over-exertion when lifting can result in breakage of the unit or injury to yourself.

#### What You Need

- · Hex screwdriver
- Decals (Two pieces or more)

| #0521 001 | 1 | 2 | 3 | 4 |
|-----------|---|---|---|---|
| #0521 010 |   |   |   |   |
| #0521 016 |   |   |   |   |
| #0521 017 |   |   |   |   |
|           |   |   |   |   |
|           |   |   |   |   |
|           |   |   |   |   |

- · Newspaper or other paper
- Handle

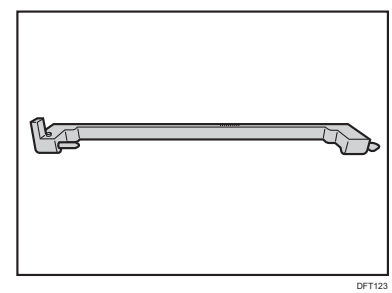

#### **Replaceable Parts**

DFT15

It is recommended to handle the following three units together.

#### Fuser unit

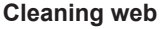

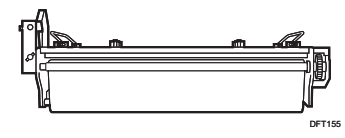

#### Fuser belt smoothing roller

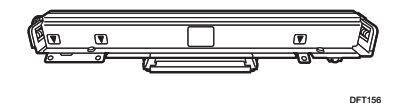

### **Replacing the Fuser Unit**

When you replace the fuser unit of TCRU/ORU Type S4 (Set C) for the first time, follow all the steps in the procedure.

1. Affix the decal to the fuser unit of the machine and that of the TCRU/ORU Type S4 (Set C).

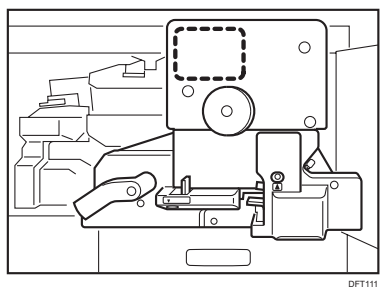

2. On the decal, next to "#0521 001", place the following number in a circle: Machine's fuser unit: 1 Fuser unit of TCRU/ORU Type S4(Set C): 2

To replace the fuser unit for the third and fourth machines, circle "3" and "4".

| #0521 001 | 1 | 2 | 3 | 4 |
|-----------|---|---|---|---|
| #0521 010 |   |   |   | I |
| #0521 016 |   |   |   |   |
| #0521 017 |   |   |   |   |
|           |   |   |   |   |
|           |   |   |   |   |
|           | _ | _ | _ |   |

#### 3. Open the front covers.

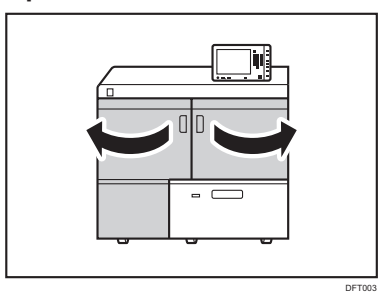

4. Pull down the lever.

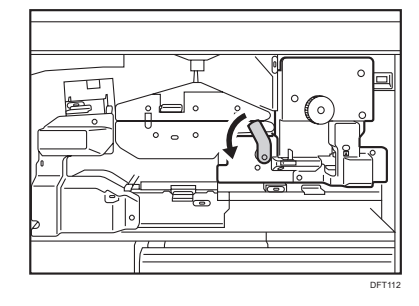

5. Pull the drawer out completely until it stops.

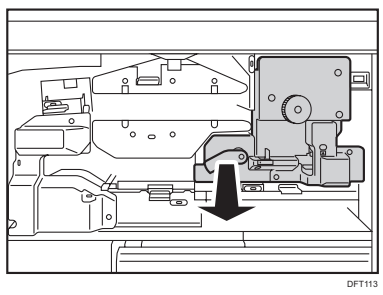

6. While pushing the protruding parts on the rails, pull the drawer out further.

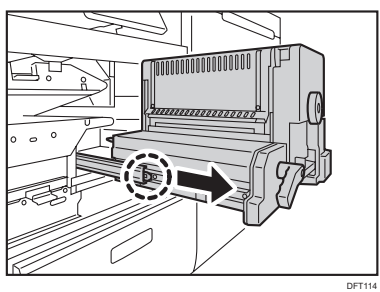

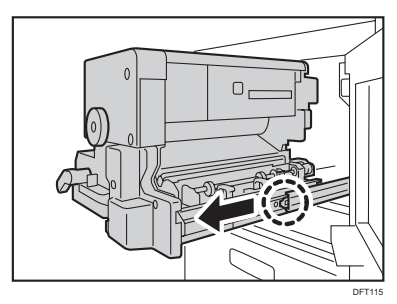

Do not pull the drawer out further after it stops. Doing so can cause it to topple over, causing injury.

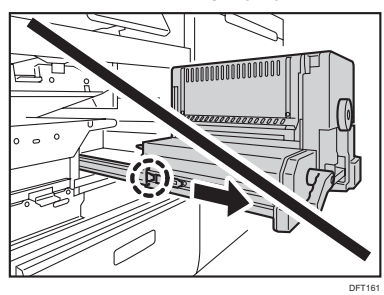

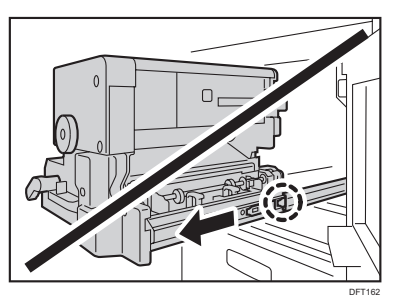

7. Remove the 2 screws.

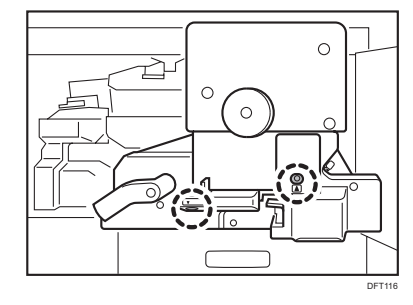

8. Pull the upper knob toward you.

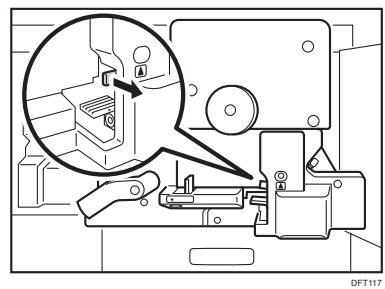

9. Pull down the lower lever.

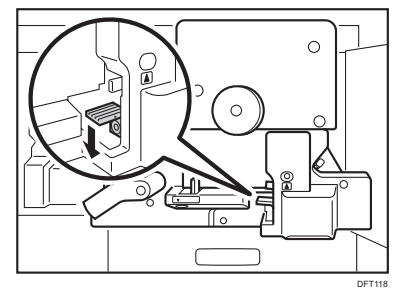

10. Push the lock lever to the left.

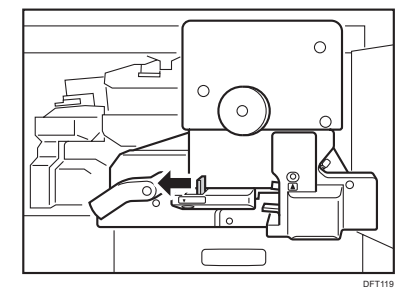

11. Remove the 2 screws.

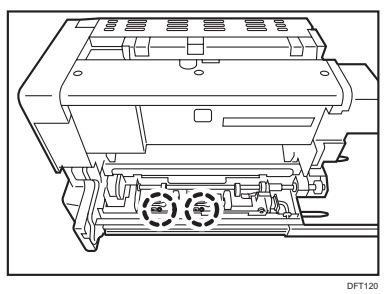

12. Hold the grips with both hands and slide the cleaning web contact cam unit to the left.

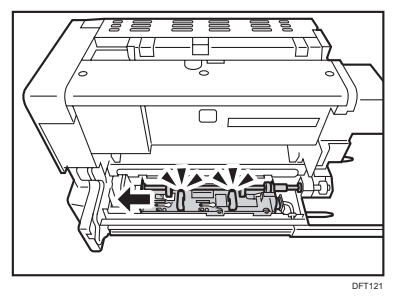

13. Slightly lift the side of the cleaning web contact cam unit nearer to you, and then remove the unit with both hands.

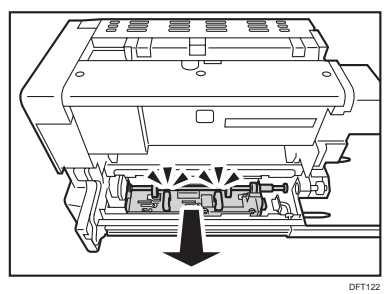

14. Attach the handle.

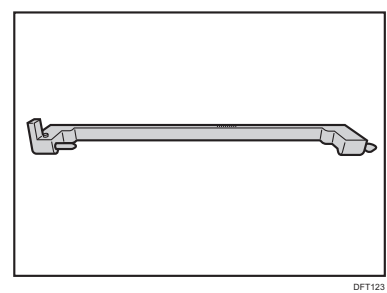

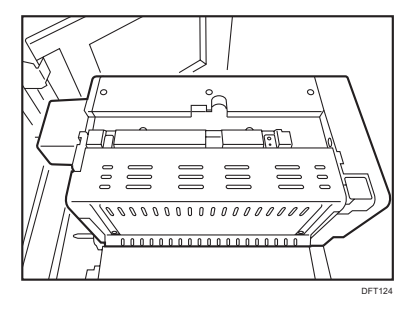

15. Slide the handle to insert its ends into the holes.

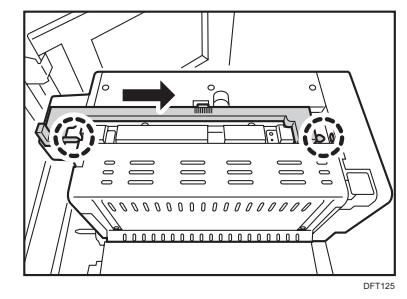

16. Raise the handle, and then, with the help of at least one more person, lift the fuser unit. Do not lift the fuser unit by yourself.

Be sure to lift it with at least one more person.

Place it on a flat clean surface.

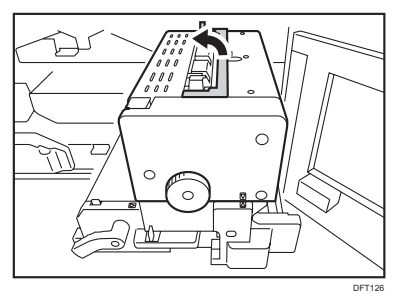

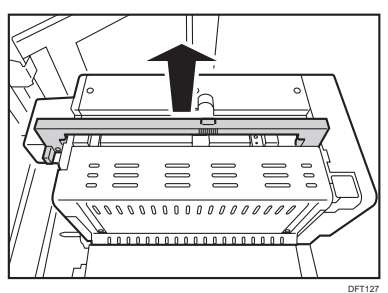

Steps 17 to 25 describe the procedure to attach the cleaning web and fuser belt smoothing roller to the fuser unit of TCRU/ORU Type S4 (Set C). To replace units already attached, proceed to Step 26.

17. Remove the 2 screws.

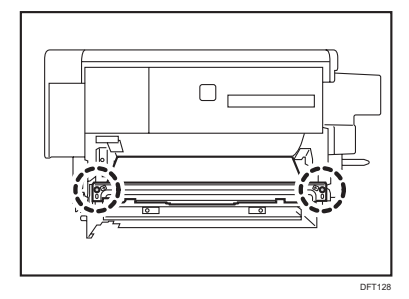

18. Remove the fusing guide plate.

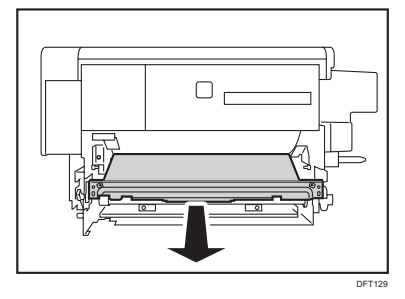

#### 19. Attach the cleaning web.

Align the cleaning web with the protruding parts on the sides and push it in.

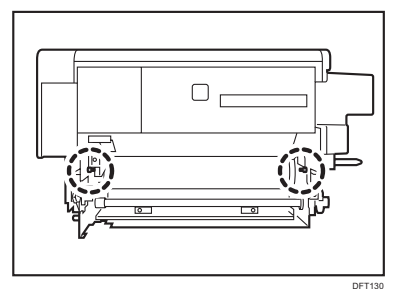

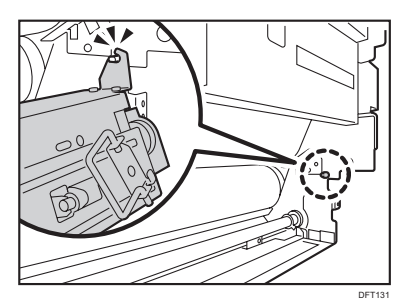

20. Mount the fusing guide plate, aligning it with the screw holes. Be careful not to damage the fusing

belt by the edge of the fusing guide plate.

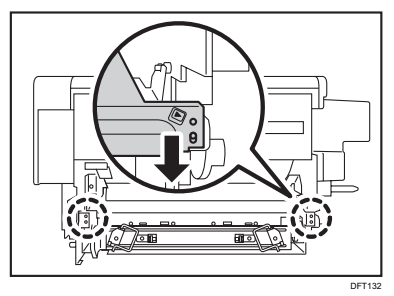

21. Secure the fusing guide plate with the 2 screws.

Screw into the screw holes indicated by purple triangle arrows.

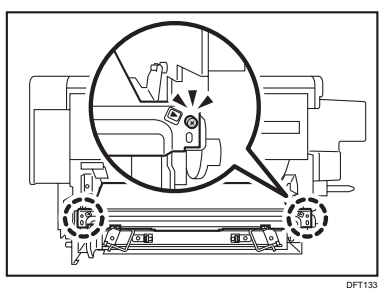

22. Open the cover.

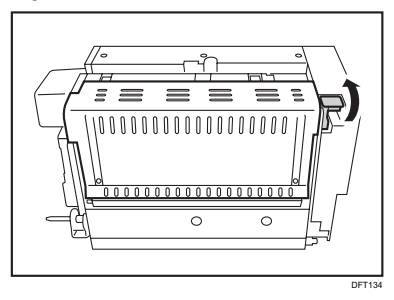

23. Attach the fuser belt smoothing roller.

Be careful not to damage the fusing belt.

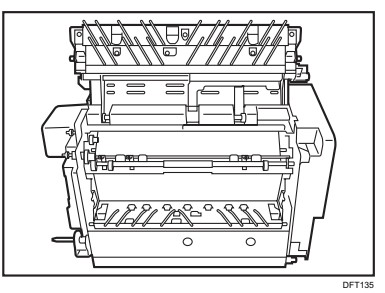

24. While holding the fuser belt smoothing roller from below, secure it with 3 screws.

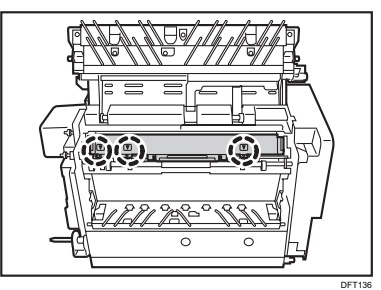

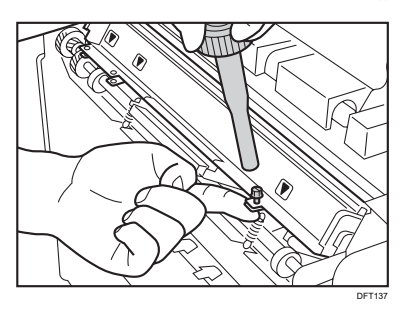

25. Pressing the center of the cover, close the cover until it clicks.

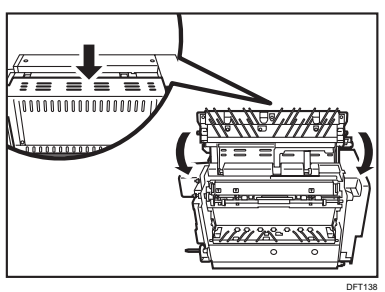

#### 26. Attach the handle.

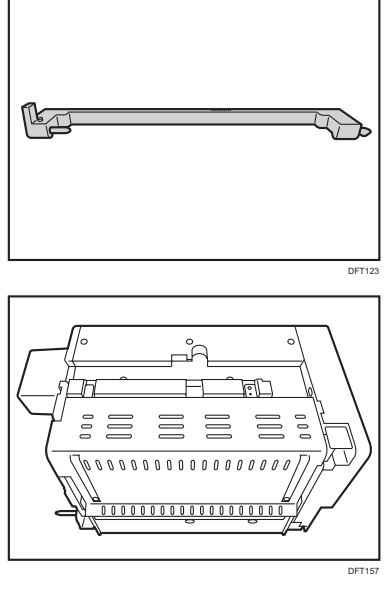

27. Slide the handle to insert its ends into the holes.

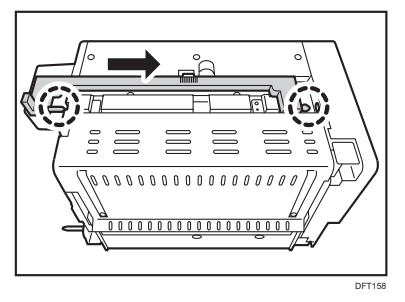

28. Raise the handle.

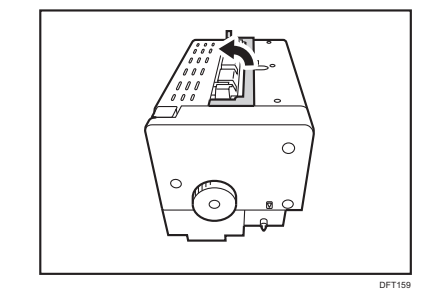

## 29. Place the fuser unit on the drawer.

Do not lift the fuser unit by yourself. Be sure to lift it with at least one more person.

Align the triangular arrows.

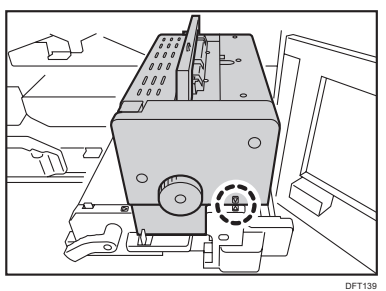

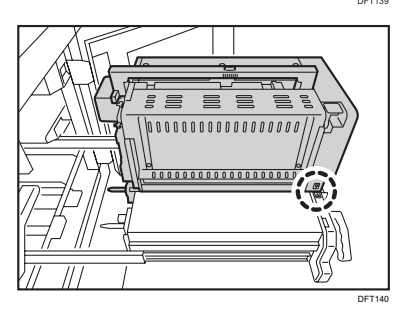

After attaching the unit, remove the handle.

30. Attach the cleaning web contact cam unit.

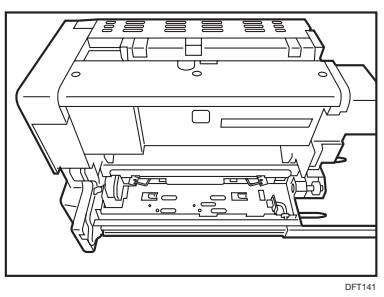

31. While holding down the cleaning web, slide the cleaning web contact cam unit to the right.

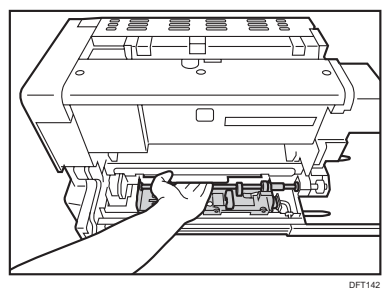

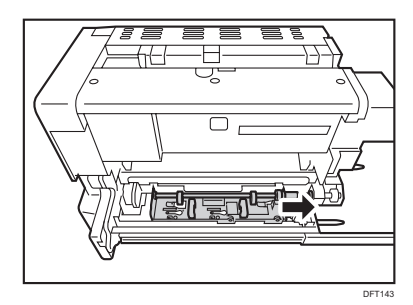

32. Hold the knob of the cleaning web contact cam unit and slide it to the right to engage it with the coupling.

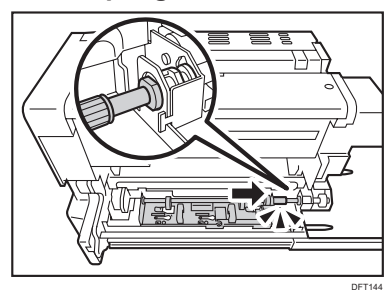

33. Secure the cleaning web contact cam unit with the 2 screws.

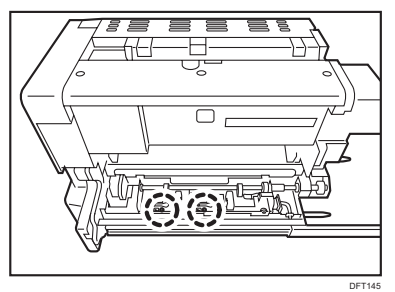

34. Push the lock lever to the right.

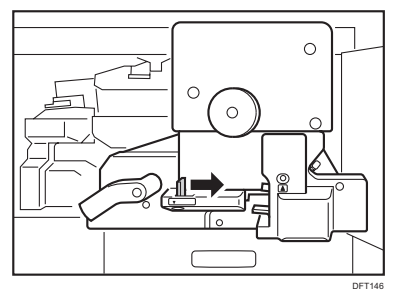

35. Pull the lever up.

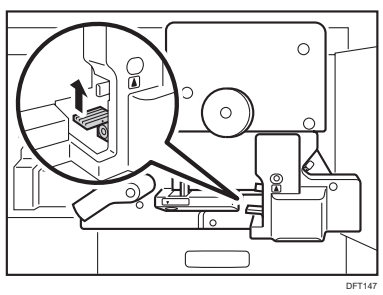

Pull the lever up so that the pinhead of the cleaning web is engaged with the hole.

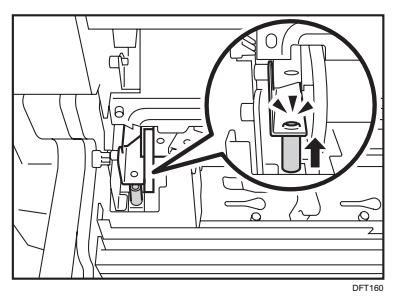

36. Secure the fuser unit with the 2 screws.

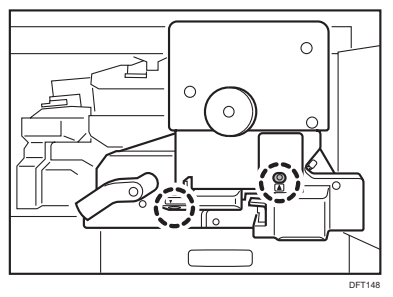

37. While pushing the protruding parts on the rails, push the drawer into the machine.

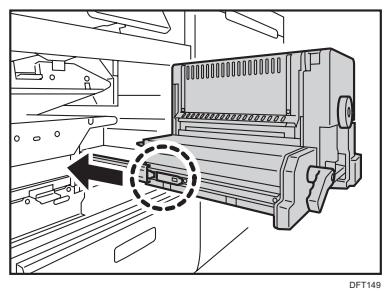

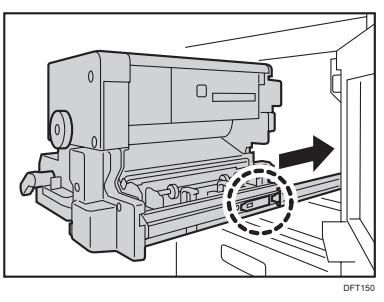

Do not pull the drawer out further after it stops. Doing so can cause it to topple over, causing injury.

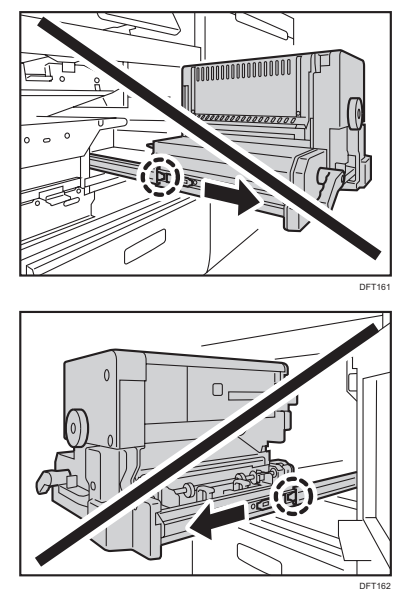

38. Push the drawer slowly into the machine until it stops.

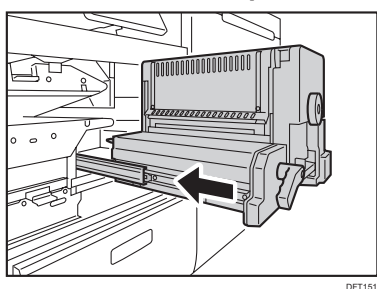

39. Pull down the lever.

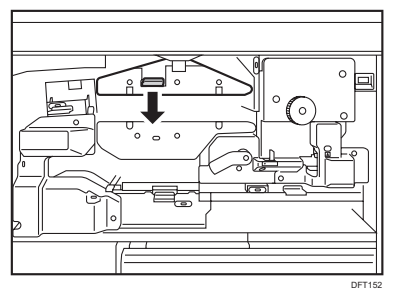

40. Pull the lever up.

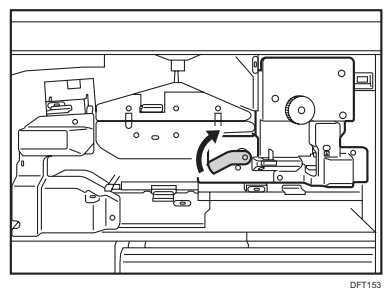

41. Close the front covers.

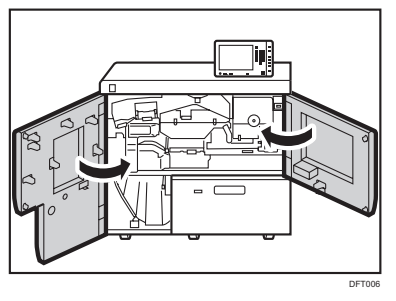

42. Press [Adjustment Settings for Skilled Operators].

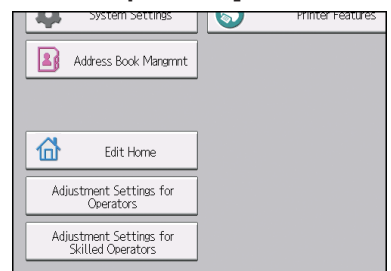

#### 43. Press [Login].

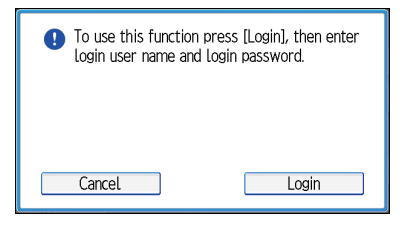

44. Enter your login user name, and then press [OK].

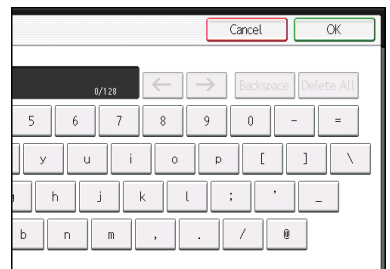

45. Enter your login password, and then press [OK].

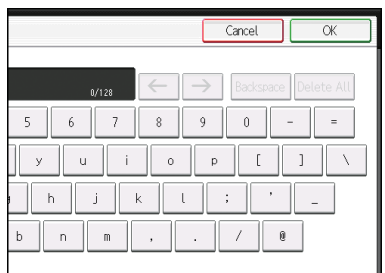

The Adjustment Settings for Skilled Operators appears.

46. Press [Machine: Maintenance].

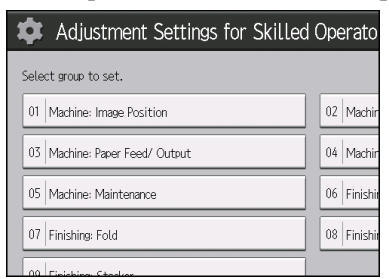

- 47. Press [▼Next].
- 48. Press [Counter Settings for Fuser Unit Replacement].

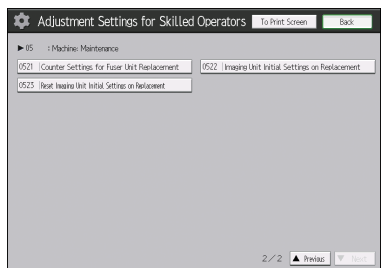

49. Check the number appearing in [Current Value: Page Counter: Fuser Unit] and record it in the field next to "#0521 010" on the decal affixed on the fuser unit that was removed.

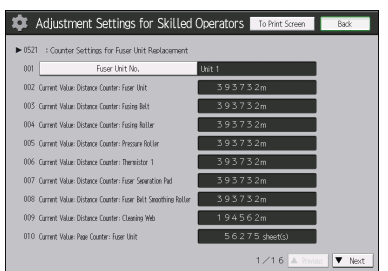

50. Press [▼Next].

51. Check the number appearing in [Current Value: Page Counter: Fuser Belt Smoothing Roller] and record it in the field next to "#0521 016" on the decal affixed on the fuser unit that was removed.

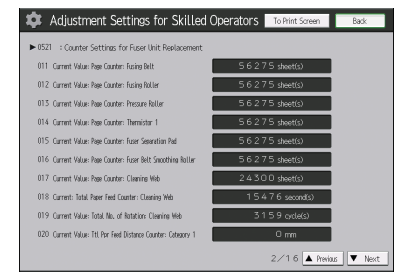

52. Check the number appearing in [Current Value: Page Counter: Cleaning Web] and record it in the field next to "#0521 017" on the decal affixed on the fuser unit that was removed.

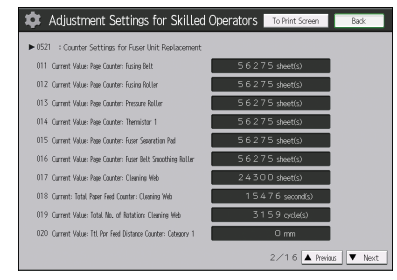

53. Press [▲Previous]. 54. Press [Fuser Unit No.].

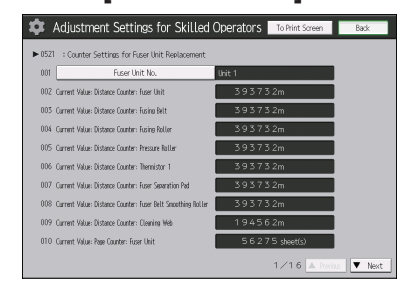

55. Select [Unit 2], and then press [OK].

To replace the fuser unit of the third and fourth machines, select [Unit 3] and [Unit 4].

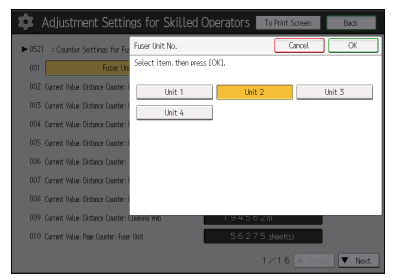

- 56. Press [Back].
- 57. Press [Counter Settings for Fuser Unit Replacement].

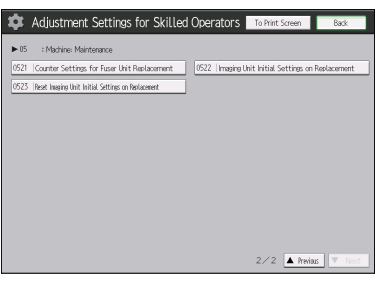

The counter is updated.

- 58. Press [Back] twice.
- 59. Press [Exit].

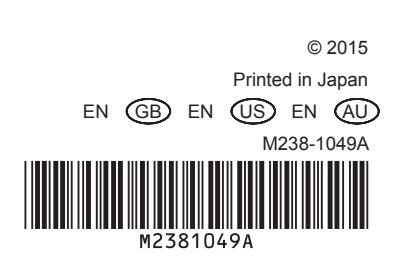